# УКМ 4. Весы MERTECH M-ER 326(A)(F)L(U)

ВНИМАНИЕ! Подключение данной модели по СОМ-порту не проверялось.

## Инструкция по переключению протокола на весах M-ER 326(A)F(L)(U) от MERTECH

Для корректной работы весов, нужно выбрать протокол передачи данных 1-CAS-M(passive).

Для смены протокола передачи данных, после включения весов необходимо набрать на клавиатуре последовательно:

«-0-» > «-0-» > «-T-» > «-0-» > «-T-» > «-0-»

При этом на дисплее отобразится текущий протокол:

- «Pr=0» CAS-M active;
- «Pr=1» CAS-M passive;
- «**Pr=2**» POS-2M.

Если не удалось изменить протокол весов при помощи данной инструкции, рекомендуем обратиться к соответствующему пункту в полном руководстве по эксплуатации весов или в техническую службу компании MERTE CH по адресу: https://mertech.ru/contact-us/ или по телефону:+7 (800) 333-00-14.

### Настройка УКМ 4 для работы с весами

Весы работают по протоколу CAS-M в комбинации с кассовым ПО УКМ 4 (не ниже 113 версии) на базе OC RedHat, OC Ubuntu и OC Windows.

Настройка выполняется в разделе кассового сервера Настройка сервера и оборудования – Оборудование (ККМ – Оборудование (вкладка слева), где нужно выбрать интересующую конфигурацию, кликнув по ее названию:

| Супермаг                                                                              | Техподдержка: <b>8 800-511-10-05</b><br>E-mail: <u>mail@retail-soft.pro</u>                                                                                                    | <b>е</b> (1001) Нов                                                                      | ый магазинчик                                                                                                    | Вы вошли как: <u>гоот</u> ▼ Выйти<br>Сервер: SGO @ |
|---------------------------------------------------------------------------------------|----------------------------------------------------------------------------------------------------|------------------------------------------------------------------------------------------|----------------------------------------------------------------------------------------------------|----------------------------------------------------|
| Оборудование ККМ А                                                                    | онитор оборудования Параметры сервера<br>рхивирование и удаление данных                                                                                                    | Конвертеры Настройка обмена с СГО                                                        | Загрузка весов Дизайн печатных форм                                                                                                    |                                                    |
| Настройка сервера и обору<br>Оборудование<br>Раскладки<br>клавиатуры<br>Кассовые меню | идования / <u>Оборудование ККМ</u> / <u>Оборудован</u><br>Оборудование<br>Вид: Краткий Полный                                                                                                    | ие / Все магазины ▼                                                                      | <ul> <li>Создать конфигурацию на основании сущест</li> </ul>                                                                                                    | твующей + Создать                                  |
|                                                                                       | Основная конфигурация<br>Материнская плата: Материнск<br>Фискальное устройство: Фискальны<br>Фискальное устройство: Плюс<br>Клавиатура: Siemens TA<br>Дисглей: VGA<br>Раскладка: ТАВ4/ТАВ5.<br>Буквами<br>Кассовое меню: Компактног | SIEMENS ая плата Siemens й регистратор "Сервис вхОсновная расклалка с е меню кассовото К | ная конфигурация TOSHIBA<br>ринская плата: Материнская плата Toshiba ST-<br>7000<br>ое устройство: Фискальный регистратор "Сервис<br>Плюс"<br>Клавиатура: Toshiba PKBST-50<br>Дисплей: VGA<br>Раскладка: РКВST-50 - основная расклаака с<br>бухвами<br>ассовое меню: Компактное меню кассового<br>терминала |                                                    |

На открывшейся странице надо нажать кнопку Подключить устройство:

| СУПЕРМА<br>УКМ 4        | Техподдержка: 8 800-511-10-05<br>E-mail: mail@retail-soft.pro             | <u> </u>                                      | газинчик                     | Вы вошли как: <u>root</u> ▼ Выйти<br>Сервер: <b>SGO</b> (2) |
|-------------------------|---------------------------------------------------------------------------|-----------------------------------------------|------------------------------|-------------------------------------------------------------|
| Оборудование ККМ        | Монитор оборудования Параметры сервера<br>Архивирование и удаление данных | Конвертеры Настройка обмена с СГО Загрузка    | а весов Дизайн печатных форм |                                                             |
| Настройка сервера и об  | орудования / <u>Оборудование ККМ</u> / Основная конф                      | улгурация SIEMENS                             |                              |                                                             |
| <u>Оборудование</u>     | Название                                                                  | * Основная конфигурация SIEMENS               |                              |                                                             |
| Раскладки<br>клавиатуры | Аппаратная конфигурация                                                   |                                               |                              |                                                             |
| Кассовые меню           |                                                                           |                                               | + No.                        | дключить устройство                                         |
|                         | Материнска                                                                | ая плата: Материнская плата Siemens           |                              | — Удалить                                                   |
|                         | Клаг<br>(Материнская плата Sieme                                          | виатура: Siemens TA8x<br>ens/kbdp1)           | И Наст                       | роить — Удалить                                             |
|                         | L.                                                                        | Цисплей: VGA                                  | A Hacr                       | роить — Удалить                                             |
|                         | Дисплей пок<br>(Материнская плата Sieme                                   | упателя: Дисплей BA63<br>ens/com2)            | / Наст                       | роить – Удалить                                             |
|                         | Фискальное устр<br>(Материнская плата Sieme                               | ройство: Фискальный регистратор "Сервис Плюс" | И Наст                       | роить — Удалить                                             |
|                         | Ленежнь                                                                   | ый янник: Кассовый янник                      | / Hact                       | роить – Удалить                                             |

#### В выпадающем списке необходимо выбрать устройство Весы МЕРТЕХ и нажать кнопку Подключить:

| Техподдержка: 8 800-                                                                                                    | 511-10-05           | 0                                                                                                    | Вы вошли как: root • Выйти                                  |
|----------------------------------------------------------------------------------------------------|---------------------|----------------------------------------------------------------------------------------------------|-------------------------------------------------------------|
| VKM / E-mail: mail@retail-                                                                                                    | Выберите устройство | ×                                                                                                    | Сервер: GDVE                                                |
| Оборудование ККМ Монитор оборудования Парам                                                                                                 | Тип устройства      | 3ce v                                                                                                    | не и удаление данных                                        |
| Настройка сервера и оборудования / <u>Оборудование ККМ</u><br>Оборудование<br><u>Расклаяки</u><br><u>клавиатуры</u><br><u>Кассовые меню</u> | Устройство          | PIN-nag Poccensxos6aнk PIN-nag PyKAPg PIN-nag Arcsase PiN-nag Arcsase PIN-nag Arcsase PIN-nag Arcsase PIN-nag USB-COM Bect Bocu CAS PORTUGAL Beck DIG DS-788, DIGI DS-980                                                                                                    | <ul> <li>Подключить устройство</li> </ul>                   |
| Меню и раскладка                                                                                                    |                     | Secu DIGI DS-708 Secu UTPVX-CIVM Secu Witter Toledo Vva Tranaparhue eecu Metter Toledo 8213/8217 Tranaparhue eecu Metter Toledo 8213/8217 Tranaparhue eecu Metter Toledo 8213/8217 Tranaparhue eecu Polsa Tranaparhue eecu Folsa Tranaparhue eecu FOS 1/2 Tranaparhue eecu FOS 1/2 Tranaparhue eecu FOS 1/2 Tranaparhue eecu FOS 1/2 Tranaparhue eecu FOS 1/2 Tranaparhue Eecu FOS 1/2 Tranaparhue Eecu FOS | — Удалить<br>/ Настроить — Удалить<br>/ Настроить — Удалить |
| Изменение конфигурацион                                                                                                    | С Отмена            | Читыватель Markиrных карт<br>Считыватель Cipher 1023                                                                                                    | <b>4</b> 78                                                 |

Откроется окно с настройками устройства, которые при подключении весов через USB-порт следует выполнить следующим образом:

| Устройство "Весы МЕРТЕХ"                         | ×  |
|--------------------------------------------------|----|
|                                                  |    |
| Выбрать com порт * РС совместимая/com11          | ~  |
|                                                  |    |
| 🗌 Расширенный формат                             |    |
| Параметры сот порта 9600 v 8 v None v 1 v None v |    |
| 🗸 Сохранить 💿 Отмена                             | ?  |
|                                                  | h. |

Примечание. Для USB-кабеля (эмуляция COM-порта), для OC RedHat/Ubuntu следует указывать номера COM-портов свыше 10. Для OC Windows, при использовании USB-кабеля (эмуляция COM-порта), следует указывать тот COM-порт, на который определилось устройство.

#### В окне с настройками нужно нажать кнопку Сохранить.

Страницу с настройками конфигурации также требуется сохранить:

| Супермаг                                                     | Texподдержка: <b>8 800-511-10-05</b><br>E-mail: <u>mall@retail-soft.pro</u> |                               | ۲                    |                  | (1746001) Der        | no Store                        | Вы вошл     | и как: <u>гоот</u> ▼ Выйти<br>Сервер: GDVE @ |
|--------------------------------------------------------------|-----------------------------------------------------------------------------|-------------------------------|----------------------|------------------|----------------------|---------------------------------|-------------|----------------------------------------------|
| Оборудование ККМ                                             | Монитор оборудования Параметры сервера                                      | Конвертеры Наст               | гройка обмена с СГО  | Загрузка весов   | Дизайн печатных форм | Архивирование и удаление данных |             |                                              |
| Настройка сервера и обор                                     | удования / <u>Оборудование ККМ</u> / Demo                                   |                               |                      |                  |                      |                                 |             |                                              |
| <u>Оборудование</u><br><u>Раскладки</u><br><u>клавиатуры</u> | Аппаратная конфигурация                                                     | Название * Demo               | 1                    |                  |                      |                                 |             |                                              |
| Кассовые меню                                                |                                                                             |                               |                      |                  |                      |                                 | + Подключит | устройство                                   |
|                                                              |                                                                             | Материнская плата:            | РС совместимая       |                  |                      |                                 |             | — Удалить                                    |
|                                                              |                                                                             | Дисплей:                      | Консоль              |                  |                      |                                 | и Настроить | — Удалить                                    |
|                                                              |                                                                             | Принтер:                      | Файловый принтер     |                  |                      | l                               | и Настроить | — Удалить                                    |
|                                                              |                                                                             | Весы:<br>(РС совместимая/com1 | Весы MEPTEX          |                  |                      |                                 | и Настроить | — Удалить                                    |
|                                                              | Меню и раскладка                                                            |                               |                      |                  |                      |                                 |             |                                              |
|                                                              |                                                                             | Кассовое меню:                | Стандартное меню ка  | ссового термин 🗸 |                      |                                 |             |                                              |
|                                                              |                                                                             | Раскладка клавиатуры:         | РС-клавиатура - Осно | вная раскладка 🗸 |                      |                                 |             |                                              |
|                                                              | Изменение конфигурационной группы по                                        | влияет на работу              |                      |                  |                      |                                 |             |                                              |
|                                                              |                                                                             | В магазинах                   |                      |                  |                      | На терминалах                   |             |                                              |
|                                                              |                                                                             | Demo Store                    |                      |                  | 8                    | 998                             | 78          |                                              |
|                                                              | 🗸 Сохранить 🖉 Отмена                                                        |                               |                      |                  |                      |                                 |             | — Удалить                                    |
|                                                              |                                                                             |                               |                      |                  |                      |                                 |             |                                              |

В окне с предупреждением об изменении настроек конфигурации следует выбрать опцию Подтвердить:

| <u>Оборудование</u><br><u>Раскладки</u><br><u>клавиатуры</u> | Название * Основная конфигурация SIEMENS<br>Аппаратная конфигурация                                                                                                    |                         |
|--------------------------------------------------------------|----------------------------------------------------------------------------------------------------|-------------------------|
| Кассовые меню                                                |                                                                                                    | + Подключить устройство |
|                                                              | Материнская плата: Материнская плата Siemens                                                                                                    | — Удалить               |
|                                                              | Клавиатура: Siemens ТАВи<br>(Martepuliccian narta Siemens/Addp1)                                                                                                    | / Настроить — Удалить   |
|                                                              | Дистлей: ИСА                                                                                                    | / Настроить — Удалить   |
|                                                              | Внимание! х (Matep Внимание!                                                                                                    | / Настроить — Удалить   |
|                                                              | Изненение данной настройки окажет влияние на процесс Ваюты<br>кассовой октемы. Некорректная настройка может привести фатальным<br>последствиям в работе.<br>Матев<br>Со волоссам работь данного функционала ознакомыте с | 🖉 Настроить 📃 — Удалить |
|                                                              | докучентацией, либо обратитесь в службу технической по держки ПО<br>Супермаг-УКМ4.<br>Юмат                                                                                                    | И Настроить Удалить     |
|                                                              | Подтвердить Отмена                                                                                                    | И Настроить Удалить     |
|                                                              | Меню и раскладка                                                                                                    |                         |
|                                                              | Кассовое меню: Компактное меню кассового термина 🗸                                                                                                    |                         |
|                                                              | Раскладка клавиатуры: ТАВ4/ТАВ5 - Основная раскладка с бу 🛩                                                                                                    |                         |
|                                                              | 🗸 Сохранить 🔍 Отмена                                                                                                    | — Удалить               |